# Instructions: Microsoft Team Access for WRENs

#### How to access MS Teams from home:

- If not already installed, download Microsoft teams for free from: <u>https://www.microsoft.com/en-au/microsoft-teams/download-app</u>
  - Nb: Do NOT click 'sign up for free'.
  - Click download for home or small business
  - You can also download for mobile, if you'd like to.
- When prompted, enter:
  - Account ID: Your unique work email
  - Password: Your usual work password (ie the same password you use at work when logging onto a computer)

## How to access MS Teams from work:

- Make sure YOU are logged into the computer (not anyone else) with your unique work ID.
- Open Microsoft teams (you may find an icon on your desktop. If not, click the start button and find it in a list of programs)

#### Find our Channel

• Select TEAMS on left menu

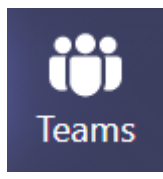

• Click on our team:

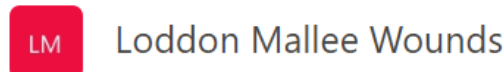

• Click on our channel:

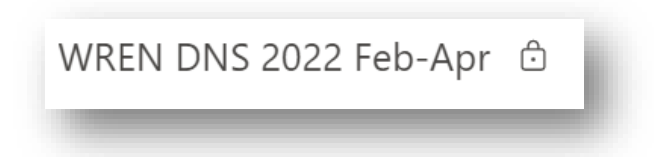

Nb – do NOT use the general channel, as this is open to all groups.

- Click the **POSTS** tab and say 'hi' to the group to let us know you've made it in.
- See other tabs on top for files such as handouts, best practice docs and other links.

## Problems?

• Email Lisa Hewitt: <u>hewitt@bendigohealth.org.au</u> so we can work it out together.